## 1zh形式の展開ツール圧縮フォルダをを手に入れましょう!

インターネットを立ち上げ、アドレスに http://www.microsoft.com/genuine/offers/を 入力後移動。

ブラウザでマイクロソフト社のダウンロードページ(正規の Microsoft ソフトウェア) を表示し、『無料の特典』から『Microsoft 圧縮(LZH1zh形式)フォルダ』をクリッ ク。

下記の画面が出たら『<mark>特典を受ける</mark>』をクリック。ダウンロードを開始します。

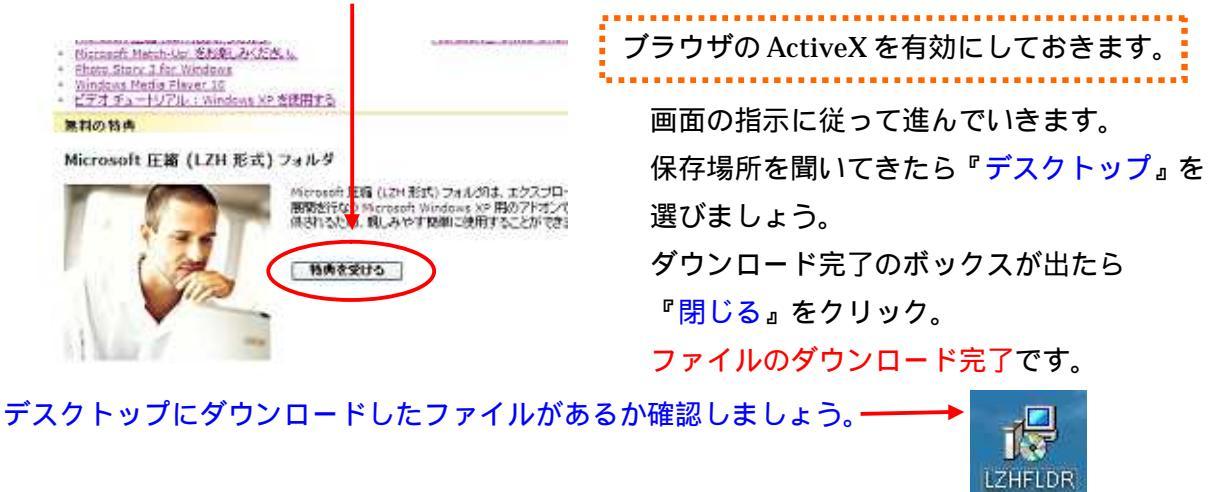

## ダウンロードしたファイルをインストールします

保存したインストールプログラムをダブルクリックして起動します。 確認のダイアログが表示されます。『実行』ボタンをクリック。 Microsoft 圧縮(<del>LZH<u>1zh</u>形式)フォルダのセットアップウィザードが開始されます。</del>

『次へ』ボタンをクリックし指示に従って進んでいきます。

インストールが『<mark>完了</mark>』したらウィザードの『閉じる』をクリック。

 圧縮されたファイルは、解凍すると必要の無いものです。 ゴミ箱に捨てましょう!